### Configurando VLAN Trunking no Switch OverTek OT-2208SIW/UX

## DESCRIÇÃO

VLAN Trunking é o conceito de encaminhar N VLANs por um único meio físico que interliga os switchs (cabo uplink).

#### CENÁRIO

O cenário conforme demonstrado na imagem, são dois switchs OverTek OT-2208SIW/UX interligados pelo cabo uplink na 'porta 8' dos dois switchs. Uma RouterBoard com MikroTik está com a ether1 ligado na 'porta 1' do switch-01, e a ether2 ligado na 'porta 2' do switch-01. O mesmo se repete no switch-02, outra RouterBoard com MikroTik está ligado da mesma forma, ether1 na 'porta 1' e ether2 na 'porta 2' do switch-02. O computador para executar as configurações e os testes está ligado na 'porta 3' do switch-01.

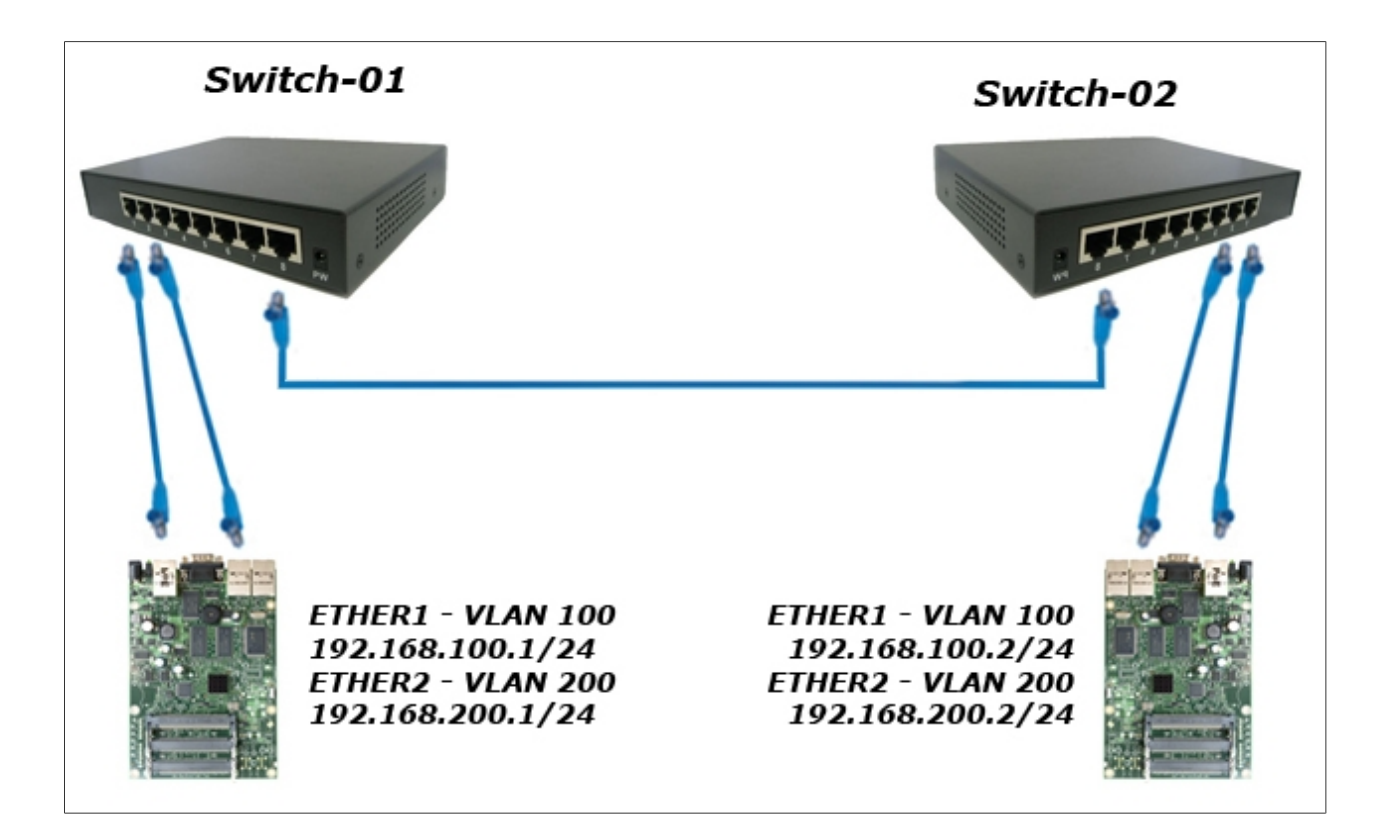

#### PASSOS

A figura abaixo apresenta o MikroTik pingando por uma rede sem qualquer VLAN (192.168.0.0/24) e pela VLAN 100 (192.168.100.0/24):

| Interfaces                                                                                                    |                                          |   |
|----------------------------------------------------------------------------------------------------|------------------------------------------|---|
| Wireless                                                                                                    | +                                        |   |
| Bridge                                                                                                    | Address / Network Interface              |   |
| PPP                                                                                                    | ::: IP SEM VLAN                          |   |
| 0.71                                                                                                    |                                          |   |
| Switch                                                                                                    | ::: VLAN 100                             |   |
| Mesh                                                                                                    | · 192.168.100.1/24 192.168.100.0 vian100 |   |
| IP 卜                                                                                                    | Teminal                                  |   |
| MPLS D                                                                                                    | 192.168.0.2 56 64 Oms                    |   |
| <b>D</b> N                                                                                                    | 192.168.0.2 56 64 Oms                    |   |
| Routing                                                                                                    | 192.168.0.2 56 64 Oms                    |   |
| System 1                                                                                                    | 192.168.0.2 56 64 0ms                    |   |
| Queues                                                                                                    | 192.168.0.2 56 64 0ms                    |   |
|                                                                                                    | 192.168.0.2 56 64 0m3                    |   |
| Files                                                                                                    | 192.168.0.2 56.64 0mg                    |   |
| Log                                                                                                    | 192.168.0.2 56 64 0ms                    |   |
| Radius                                                                                                    | 192.168.0.2 56 64 Oms                    |   |
| , and a second second s | 192.168.0.2 56 64 Oms                    |   |
| Tools                                                                                                    | 192.168.0.2 56 64 Oms                    |   |
| New Terminal                                                                                                    | 192.168.0.2 56 64 Oms                    |   |
| MetaROUTER                                                                                                    |                                          |   |
| Make Supout.rif                                                                                                    | Terminal                                 |   |
| Manual                                                                                                    | 192,168,100,2 56 64 Oms                  |   |
| Mariuar                                                                                                    | 192.168.100.2 56 64 Oms                  |   |
| Exit                                                                                                    | 192.168.100.2 56 64 Oms                  |   |
|                                                                                                    | 192.168.100.2 56 64 Oms                  |   |
|                                                                                                    | 192.168.100.2 56 64 Oms                  |   |
|                                                                                                    | 192.168.100.2 56 64 Oms                  |   |
|                                                                                                    | 192.168.100.2 56 64 Oms                  |   |
|                                                                                                    | 192.168.100.2 56 64 Oms                  |   |
|                                                                                                    | 192.168.100.2 56 64 Oms                  |   |
|                                                                                                    | 192.168.100.2 56 64 0ms                  |   |
|                                                                                                    | 192.168.100.2 56 64 0ms                  |   |
|                                                                                                    | 192.100.100.2 56 64 0m3                  |   |
|                                                                                                    | 192.100.100.2 50 04 UNS                  | - |

Em seguida, vamos alterar o modo de VLAN do Switch, em 'VLAN Mode':

| 🤌 SmartSwitch Web-Base Controller - Windows Internet Explorer |                                        |  |  |  |  |  |  |  |  |  |  |
|---------------------------------------------------------------|----------------------------------------|--|--|--|--|--|--|--|--|--|--|
| 🕞 🔵 🗢 🙋 http://192.168.2.1/                                   | C 2 kttp://192.168.21/                 |  |  |  |  |  |  |  |  |  |  |
| 🚖 Favoritos 🛛 🚖 🔊 Sites Sugeridos 🕶 🔊 Ga                      | ileria do Web Slice 🔻                  |  |  |  |  |  |  |  |  |  |  |
| 🙁 👻 🎉 SmartSwitch Web-Base 🗴 🎉 SmartSwitch Web-Base Co        |                                        |  |  |  |  |  |  |  |  |  |  |
| 8-Port 10/100Mbps Web S                                       | mart Switch                            |  |  |  |  |  |  |  |  |  |  |
| Administrator                                                 | VI AN Mode                             |  |  |  |  |  |  |  |  |  |  |
| Port Management                                               |                                        |  |  |  |  |  |  |  |  |  |  |
| VLAN Setting                                                  |                                        |  |  |  |  |  |  |  |  |  |  |
| VLAN Mode                                                     | VLAN Port Based VI AN Change VLAN mode |  |  |  |  |  |  |  |  |  |  |
| VLAN Member                                                   | Mode                                   |  |  |  |  |  |  |  |  |  |  |
| Multi to 1 Setting                                            |                                        |  |  |  |  |  |  |  |  |  |  |
| Per Port Counter                                              |                                        |  |  |  |  |  |  |  |  |  |  |
| QoS Setting                                                   |                                        |  |  |  |  |  |  |  |  |  |  |
| Security                                                      |                                        |  |  |  |  |  |  |  |  |  |  |
| Spanning Tree                                                 |                                        |  |  |  |  |  |  |  |  |  |  |
| Trunking                                                      |                                        |  |  |  |  |  |  |  |  |  |  |
| Eoc Detection                                                 |                                        |  |  |  |  |  |  |  |  |  |  |
| DHCP Relay Agent                                              |                                        |  |  |  |  |  |  |  |  |  |  |
| Backup/Recovery                                               |                                        |  |  |  |  |  |  |  |  |  |  |
| Miscellaneous                                                 |                                        |  |  |  |  |  |  |  |  |  |  |
| SNMP Settings                                                 |                                        |  |  |  |  |  |  |  |  |  |  |
| Logout                                                        |                                        |  |  |  |  |  |  |  |  |  |  |

Após essa mudança, observe que a VLAN 100 automaticamente para de ser encaminhada entre os switchs e para de responder a pings:

| Interfaces                                      | Taminal                                                                                                    | F                                                              |   |
|-------------------------------------------------|----------------------------------------------------------------------------------------------------|----------------------------------------------------------------|---|
| Wireless                                        | 192 168 0 2                                                                                                    | 56 64 Ome                                                      |   |
| Bridge                                          | 192.168.0.2                                                                                                    | 56 64 Oms                                                      |   |
| Dinago                                          | 192.168.0.2                                                                                                    | 56 64 Oms                                                      |   |
| PPP                                             | 192.168.0.2                                                                                                    | 56 64 Oms                                                      |   |
| Switch                                          | 192.168.0.2                                                                                                    | 56 64 Oms                                                      |   |
| Mesh                                            | 192.168.0.2                                                                                                    | 56 64 Oms                                                      |   |
|                                                 | 192.168.0.2                                                                                                    | 56 64 Oms                                                      |   |
| IP                                              | 192.168.0.2                                                                                                    | 56 64 Oms                                                      |   |
| MPLS                                            | 192.168.0.2                                                                                                    | 56 64 Oms                                                      |   |
| Denting                                         | 192.168.0.2                                                                                                    | 56 64 Oms                                                      |   |
| Routing                                         | 192.168.0.2                                                                                                    | 56 64 Oms                                                      |   |
| System                                          | 192.168.0.2                                                                                                    | 56 64 Ums                                                      | - |
| Queues                                          | 192.168.0.2                                                                                                    | 56 64 0ms                                                      | + |
| Files                                           |                                                                                                    |                                                                |   |
| T IIGS                                          | Terminal                                                                                                    |                                                                | × |
| Log                                             | 192.168.100.2                                                                                                    | 56 64 Oms                                                      | + |
| Radius                                          | 192.168.100.2                                                                                                    | 56 64 Oms                                                      |   |
| Teele                                           | 192.168.100.2                                                                                                    | 56 64 Oms                                                      |   |
| TOOIS                                           | 192.168.100.2                                                                                                    | 56 64 Oms                                                      |   |
| New Terminal                                    | 192.168.100.2                                                                                                    | timeout                                                        |   |
|                                                 | 102 169 100 2                                                                                                    | the second second                                              |   |
| Meta BOUTER                                     | 152.100.100.2                                                                                                    | timeout                                                        |   |
| MetaROUTER                                      | 192.168.100.2                                                                                                    | timeout                                                        |   |
| MetaROUTER<br>Make Supout.rif                   | 192.168.100.2<br>192.168.100.2                                                                                                    | timeout<br>timeout<br>timeout                                  |   |
| MetaROUTER<br>Make Supout.rif<br>Manual         | 192.168.100.2<br>192.168.100.2<br>192.168.100.2                                                                                      | timeout<br>timeout<br>timeout                                  |   |
| MetaROUTER<br>Make Supout.rif<br>Manual         | 192.168.100.2<br>192.168.100.2<br>192.168.100.2<br>192.168.100.2<br>192.168.100.2                                                    | timeout<br>timeout<br>timeout<br>timeout                       |   |
| MetaROUTER<br>Make Supout.rif<br>Manual<br>Exit | 192.168.100.2<br>192.168.100.2<br>192.168.100.2<br>192.168.100.2<br>192.168.100.2<br>192.168.100.2                                   | timeout<br>timeout<br>timeout<br>timeout<br>timeout            |   |
| MetaROUTER<br>Make Supout.rif<br>Manual<br>Exit | 192.168.100.2<br>192.168.100.2<br>192.168.100.2<br>192.168.100.2<br>192.168.100.2<br>192.168.100.2<br>192.168.100.2<br>192.168.100.2 | timeout<br>timeout<br>timeout<br>timeout<br>timeout<br>timeout |   |

### Adicionando a VLAN 100 nos Switchs:

| SmartSwitch Web-Base Controller - Windows In   | ternet Explorer                                                                                                    |                         |                       |                   |               |        |          |              |               |                               |             |                       | ×              |  |
|------------------------------------------------|----------------------------------------------------------------------------------------------------|-------------------------|-----------------------|-------------------|---------------|--------|----------|--------------|---------------|-------------------------------|-------------|-----------------------|----------------|--|
|                                                |                                                                                                    |                         |                       |                   |               |        | -        | 🗟 47 >       | Bing          |                               |             |                       | <del>ب</del> م |  |
| 🙀 Favoritos 🛛 🙀 🖉 Sites Sugeridos 👻 🖉 Gi       | aleria do Web Slice 🔻                                                                                                |                         |                       |                   |               |        |          |              |               |                               |             |                       |                |  |
| 🔠 🔹 🏉 SmartSwitch Web-Base 🗙 🏉 Smar            | tSwitch Web-Base Co                                                                                                  |                         |                       |                   |               |        |          | <b>⋒</b> ▼ ⊡ | 🖶 🔻 Pág       | gina <del>▼</del> <u>S</u> eg | gurança 🔻 🖡 | erramen <u>t</u> as 🔻 | • 🔞 •          |  |
| 8-Port 10/100Mbps Web S                        | mart Switch                                                                                                    |                         |                       | 3 4               | 56            | 7      | 3        |              |               |                               |             |                       |                |  |
| Administrator                                  | VLAN Member S                                                                                                    | Setting (Tag B          | ased)                 |                   |               |        |          |              |               |                               |             |                       | _              |  |
| Port Management                                |                                                                                                    | J(                      | ,                     |                   |               |        |          |              |               |                               |             |                       | - 11           |  |
| ✓ VLAN Setting                                 |                                                                                                    |                         |                       |                   |               |        |          |              |               |                               |             |                       |                |  |
| VLAN Mode                                      | VID: 100 (1~4094                                                                                                    | 4) Add                  |                       |                   | -             | Delete | Update   | Update       |               |                               |             |                       |                |  |
| VLAN Member                                    | Add: Enter a VID, select the VLAN member for this entry and then press this button to add a VLAN entry to the table. |                         |                       |                   |               |        |          |              |               |                               |             |                       |                |  |
| Multi to 1 Setting                             | Del: Select a VID in the                                                                                             | he table and then pri-  | ess this button to re | emove a VID entry | from the tak  | ole.   |          |              |               |                               |             |                       |                |  |
| Per Port Counter                               | Opdate.Modily the ex                                                                                                 | isting vito enitry, sei | ect vito and then p   | ress me button.   |               |        |          |              |               |                               |             | -                     |                |  |
| QoS Setting                                    |                                                                                                    | VLAN Mem                | ber Port              |                   | 01            | 02     | 03       | 04           | 05            | 06                            | 07          | 08                    | Ξ              |  |
| Security                                       |                                                                                                    | selec                   | t                     |                   |               |        |          |              |               |                               |             |                       |                |  |
| Spanning Tree                                  | Note: If you do not se                                                                                               | lect any port, this V   | ID will be treated    | as a VID embedde  | ed in a 802.1 | Q tag. |          |              |               |                               |             |                       |                |  |
| <ul> <li>Franking</li> <li>Franking</li> </ul> | VID                                                                                                    | Source port             | 0                     | 1 02              | 03            | 3      | 04       | 05           | 06            |                               | 07          | 08                    |                |  |
| EOC Detection     DHCD Relay Agent             |                                                                                                    | calact                  | -                     |                   |               | 1      |          |              |               |                               |             |                       | -              |  |
| Backup/Recovery                                |                                                                                                    | select                  | C.                    |                   |               | 1      |          |              |               |                               |             |                       | _              |  |
| Miscellaneous                                  |                                                                                                    |                         |                       |                   |               |        |          |              |               |                               |             |                       |                |  |
| SNMP Settings                                  |                                                                                                    |                         |                       |                   |               |        |          |              |               |                               |             |                       |                |  |
| > Logout                                       |                                                                                                    |                         |                       |                   | Port VID Ma   | ap.    |          |              |               |                               |             |                       |                |  |
|                                                | Port                                                                                                    | 01                      | 02                    | 03                | 04            |        | 05       | (            | 06            | 07                            |             | 08                    |                |  |
|                                                | VID                                                                                                    |                         |                       |                   | 1222          |        |          |              |               |                               |             |                       |                |  |
|                                                | 1                                                                                                    |                         |                       |                   |               |        | Internet | Modo Proteg  | ido: Desativa | do                            | 4           | ▼ € 100%              | • •            |  |

Selecionando apenas as portas que irão encaminhar a VLAN 100, no caso apenas as portas 1 e 8, após selecionar clique no botão 'Update':

| SmartSwitch Web-Base Controller - Windows In        | ternet Explorer         |                                                                                                    |                                   |                                               |                         |                 |                       |                |                 |                |                           | ×     |  |  |
|-----------------------------------------------------|-------------------------|----------------------------------------------------------------------------------------------------|-----------------------------------|-----------------------------------------------|-------------------------|-----------------|-----------------------|----------------|-----------------|----------------|---------------------------|-------|--|--|
| C 🗢 🗢 🖉 http://192.168.2.1/                         |                         |                                                                                                    |                                   |                                               |                         | _               |                       | ▼ 🗟 49         | × 🎾 Bing        |                |                           | • ۹   |  |  |
| 🚖 Favoritos 🛛 🚖 🔊 Sites Sugeridos 🕶 🖉 Ga            | aleria do Web Slice 🔻   |                                                                                                    |                                   |                                               |                         |                 |                       |                |                 |                |                           |       |  |  |
| 🔠 🔹 🏈 SmartSwitch Web-Base 🗙 🏉 Smar                 | tSwitch Web-Base Co     |                                                                                                    |                                   |                                               |                         |                 | 6                     | - 🛯 - 🛛        | 🖪 🖶 🔻 Pá        | gina 👻 Seguran | ça 🔻 Ferramen <u>t</u> as | • 🔞 • |  |  |
| 8-Port 10/100Mbps Web S                             | mart Switch             |                                                                                                    | ,<br>I                            |                                               | 4                       | 5 6 7           | □ <mark>-</mark><br>8 |                |                 |                |                           |       |  |  |
| Administrator                                       | VLAN Member S           | etting (Tag B                                                                                                    | ased)                             |                                               |                         |                 |                       |                |                 |                |                           | Â     |  |  |
| Port Management                                     |                         | 51 5                                                                                                    |                                   |                                               |                         | $\frown$        | -                     |                |                 |                |                           | - 1   |  |  |
| ⅔ VLAN Setting                                      |                         |                                                                                                    |                                   |                                               | - (                     |                 |                       |                |                 |                |                           |       |  |  |
| VLAN Mode                                           | VID: (1~4094            | () Add                                                                                                    |                                   |                                               |                         | 100 - L         | Delete                |                |                 |                |                           |       |  |  |
| VLAN Member                                         | Add: Enter a VID, sele  | dd: Enter a VID, select the VLAN member for this entry and then press this button to add a VLAN entry to the table. |                                   |                                               |                         |                 |                       |                |                 |                |                           |       |  |  |
| Multi to 1 Setting                                  | Del: Select a VID in th | ie table and then pro                                                                                               | ess this button<br>act VID and th | to remove a                                   | a VID entry<br>e button | from the table. |                       |                |                 |                | 6                         |       |  |  |
| Per Port Counter                                    | opdate.wodity the exit  | isung vito enu y,sere                                                                                               |                                   | en press m                                    | e bullon.               |                 |                       |                |                 |                |                           |       |  |  |
| QoS Setting                                         |                         | VLAN Mem                                                                                                    | ber Port                          |                                               | (                       | 01              | 02 03                 | 04             | 05              | 06             | 07 08                     | )=    |  |  |
| Security                                            |                         | selec                                                                                                    | t                                 |                                               |                         |                 |                       |                |                 |                |                           |       |  |  |
| <ul> <li>Spanning Tree</li> <li>Tauaking</li> </ul> | Note: If you do not set | lect any port, this V                                                                                               | ID will be trea                   | be treated as a VID embedded in a 802.1Q tag. |                         |                 |                       |                |                 |                |                           |       |  |  |
| Sec Detection                                       | VID                     | Source port                                                                                                    |                                   | 01                                            | 02                      | 03              | 04                    | 05             | 06              | 07             | 08                        |       |  |  |
| DHCP Relay Agent                                    |                         | select                                                                                                    |                                   |                                               |                         |                 |                       |                |                 | (m)            |                           |       |  |  |
| Backup/Recovery                                     |                         | Succe                                                                                                    |                                   |                                               |                         |                 |                       |                |                 |                |                           |       |  |  |
| Miscellaneous                                       |                         |                                                                                                    |                                   |                                               |                         |                 |                       |                |                 |                |                           |       |  |  |
| SNMP Settings                                       |                         |                                                                                                    |                                   |                                               |                         |                 |                       |                |                 |                |                           | _     |  |  |
| > Logout                                            |                         |                                                                                                    | 1                                 | 10                                            | I                       | ort VID Map.    |                       |                |                 |                |                           |       |  |  |
|                                                     | Port                    | 01                                                                                                    | 02                                |                                               | 03                      | 04              | 05                    |                | 06              | 07             | 08                        |       |  |  |
|                                                     | VID                     |                                                                                                    |                                   |                                               |                         |                 |                       |                |                 |                |                           |       |  |  |
| Concluído                                           | 1                       |                                                                                                    |                                   |                                               |                         |                 | Inter                 | net   Modo Pro | egido: Desativa | do             | √a ▼ € 100                | % •   |  |  |

# Após essa configuração a VLAN 100 voltou a pingar:

| Interfaces     | Terminal      |           | × |
|----------------|---------------|-----------|---|
| Wireless       | 192.168.0.2   | 56 64 0ms | + |
| Bridge         | 192.168.0.2   | 56 64 Oms |   |
| DDD            | 192.168.0.2   | 56 64 Oms |   |
| PPP            | 192.168.0.2   | 56 64 Oms |   |
| Switch         | 192.168.0.2   | 56 64 Oms |   |
| Mesh           | 192.168.0.2   | 56 64 Oms |   |
| hiddin         | 192.168.0.2   | 56 64 Oms |   |
| IP D           | 192.168.0.2   | 56 64 Oms |   |
| MPLS D         | 192.168.0.2   | 56 64 0ms |   |
| Deutine        | 192.168.0.2   | 56 64 Ums |   |
| Routing        | 192.168.0.2   | 50 64 UMB |   |
| System         | 192.100.0.2   | 56 64 0mg |   |
| Queues         | 192.168.0.2   | 56 64 0ms | ٠ |
| Files          |               |           |   |
| Log            | Terminal      |           | × |
| Radius         | 192 168 100 2 | timeout   |   |
| Toole          | 192.168.100.2 | timeout   | - |
| TOOIS          | 192.168.100.2 | timeout   |   |
| New Terminal   | 192,168,100,2 | timeout   |   |
| MetaROUTER     | 192.168.100.2 | timeout   |   |
| Make Suport of | 192.168.100.2 | timeout   |   |
| Make Supour.m  | 192.168.100.2 | timeout   |   |
| Manual         | 192.168.100.2 | timeout   |   |
| Exit           | 192.168.100.2 | timeout   |   |
|                | 192.168.100.2 | timeout   |   |
|                | 192.168.100.2 | timeout   |   |
|                | 192.168.100.2 | 56 64 /ms |   |
|                | 192.168.100.2 | 56 64 UMS |   |
| 1              | 192.100.100.2 | 20 04 UNS | - |

# Criando a VLAN 200 nos MikroTiks:

| Interfaces                                                  | Interface  | terface List |             |               |            |           |          |        |  |  |  |  |
|-------------------------------------------------------------|------------|--------------|-------------|---------------|------------|-----------|----------|--------|--|--|--|--|
| Wireless                                                    | Interfac   | e Ethernet   | EoIP Tunnel | IP Tunnel     | GRE Tunnel | VLAN V    | RRP Bond | ing    |  |  |  |  |
| Bridge                                                      | <b>+</b> - | - 🗸 🗙        | - T         | ]             |            |           |          |        |  |  |  |  |
| PPP                                                         | N          | ame          | ∠ Type      |               | L2 MTU     | Tx        | Rx       | Tx Pac |  |  |  |  |
| Switch                                                      | R 4        | ▶ether1      | Ethernet    |               | 1526       | 44.4 kbps | 3.7 kbps | 5      |  |  |  |  |
| Meeh                                                        | R          | vlan100      | VLAN        |               | 1522       | 0 bps     | 0 bps    | 0      |  |  |  |  |
| incari                                                      | R 4        | itether2     | Ethernet    |               | 1522       | 0 bps     | 3.7 kbps | 0      |  |  |  |  |
| IP P                                                        | R          | vianzuu      | VLAN        |               | 1518       | Obps      | Obps     | 0      |  |  |  |  |
| MPLS N                                                      | X 4        | ∳wlan1       | Wireless    | (Atheros AR5  | 1322       | 0 bps     | 0 bps    | 0      |  |  |  |  |
| Routing N                                                   | X 4        | ∳wlan2       | Wireless    | (Atheros AR5. |            | 0 bps     | 0 bps    | 0      |  |  |  |  |
| Queues<br>Files<br>Log                                      |            |              |             |               |            |           |          |        |  |  |  |  |
| Radius                                                      |            |              |             |               |            |           |          |        |  |  |  |  |
| Radius<br>Tools                                             |            |              |             |               |            |           |          |        |  |  |  |  |
| Radius<br>Tools New Terminal                                |            |              |             |               |            |           |          |        |  |  |  |  |
| Radius Tools New Terminal MetaROUTER                        |            |              |             |               |            |           |          |        |  |  |  |  |
| Radius Tools New Terminal MetaROUTER Make Supout.rif        |            |              |             |               |            |           |          |        |  |  |  |  |
| Radius Tools New Terminal MetaROUTER Make Supout.rff Manual |            |              |             |               |            |           |          |        |  |  |  |  |

# Criando a VLAN 200 nos Switchs:

| SmartSwitch Web-Base Controller - Windows Int | ternet Explorer                                     | -                                                                                                    |                      |                 |                    |            |              |                |               |                        | x        |  |  |
|-----------------------------------------------|-----------------------------------------------------|----------------------------------------------------------------------------------------------------|----------------------|-----------------|--------------------|------------|--------------|----------------|---------------|------------------------|----------|--|--|
|                                               |                                                     |                                                                                                    |                      |                 |                    | •          | 🗟 49 🗙       | ₽ Bing         |               |                        | • ۹      |  |  |
| 🙀 Favoritos 🛛 👍 🔊 Sites Sugeridos 🔻 🍘 Ga      | leria do Web Slice 🔻                                |                                                                                                    |                      |                 |                    |            |              |                |               |                        |          |  |  |
| 🔠 🔻 🌈 SmartSwitch Web-Base 🗴 🌈 Smart          | Switch Web-Base Co                                  |                                                                                                    |                      |                 |                    | 🟠 👻        | <b>N</b> • 🖃 | 🖶 🔻 Página     | ✓ Segurança ✓ | Ferramen <u>t</u> as 🔻 | • 🕢 •    |  |  |
| 8-Port 10/100Mbps Web Si                      | mart Switch                                         |                                                                                                    | 1 2                  | 3 4             | 5 6 7              | <b>8</b>   |              |                |               |                        |          |  |  |
| Administrator                                 | VLAN Member Se                                      | etting (Tag Ba                                                                                                    | ased)                |                 |                    |            |              |                |               |                        | <b>^</b> |  |  |
| Port Management                               |                                                     | 3(-3-                                                                                                    | ,                    |                 | $\frown$           |            |              |                |               |                        | - 1      |  |  |
| ✓ VLAN Setting                                |                                                     |                                                                                                    |                      | (               |                    |            | 1            |                |               |                        | - 11     |  |  |
| VLAN Mode                                     | VID: (1~4094)                                       | Add                                                                                                    |                      |                 | 200 - Del          | Update     | Update       |                |               |                        |          |  |  |
| VLAN Member                                   | Add: Enter a VID, sele                              | dd: Enter a VID, select the VLAN member for this entry and then press this button to and a VLAN entry to the table.<br>led: Select a VID in the table and then press this button to remove a VID entry from the table. |                      |                 |                    |            |              |                |               |                        |          |  |  |
| <ul> <li>Multi to 1 Setting</li> </ul>        | Del: Select a VID in the<br>Undate: Modify the exis |                                                                                                    |                      |                 |                    |            |              |                |               |                        |          |  |  |
| Per Port Counter                              | opulicitionity incluins                             | VI AN Mend                                                                                                    | Dt                   | ess die outton. | 01 02              | 02         | 04           | 05             | 06 0          | 7 00                   |          |  |  |
| QoS Setting                                   |                                                     | VLAN Memo                                                                                                    | ber Port             |                 |                    | 03         | 04           | 05             | 00 0          | / 08                   | _)       |  |  |
| Spanning Tree                                 |                                                     | select                                                                                                    |                      |                 |                    |            |              |                |               |                        |          |  |  |
| <ul> <li>Trunking</li> </ul>                  | Note: If you do not sele                            | ect any port, this V                                                                                                    | ID will be treated a | s a VID embedde | d in a 802.1Q tag. |            |              | 20.            | 0             |                        |          |  |  |
| Eoc Detection                                 | VID S                                               | ource port                                                                                                    | 01                   | 02              | 03                 | 04         | 05           | 06             | 07            | 08                     |          |  |  |
| DHCP Relay Agent                              |                                                     | select                                                                                                    | [PT                  |                 |                    |            |              |                |               |                        |          |  |  |
| Backup/Recovery                               |                                                     |                                                                                                    |                      |                 |                    |            |              |                |               |                        |          |  |  |
| Miscellaneous                                 |                                                     |                                                                                                    |                      |                 |                    |            |              |                |               |                        |          |  |  |
| SNMP Settings                                 |                                                     |                                                                                                    |                      | T               |                    |            |              |                |               |                        |          |  |  |
| Logout                                        |                                                     |                                                                                                    |                      | P               | on vid Map.        |            | 1            | -              |               |                        |          |  |  |
|                                               | Port                                                | 01                                                                                                    | 02                   | 03              | 04                 | 05         | 0            | 6              | 07            | 08                     | _        |  |  |
|                                               | VID                                                 |                                                                                                    |                      |                 |                    |            |              | -              |               |                        |          |  |  |
| Concluído                                     | 1                                                   |                                                                                                    |                      |                 |                    | 🍚 Internet | Modo Protegi | do: Desativado |               | 4 v 100%               | •        |  |  |

A figura abaixo demonstra como fica a configuração de VLAN Trunking, observe que a 'porta 8' dos switchs estão trunking para essas VLANs:

| SmartSwitch Web-Base Controller - Windows Inte                                                                                                    | ernet Explorer         |                        |                |               | _             |          | _       |                |                |              | O Ping       |           |           |                              | x    |
|----------------------------------------------------------------------------------------------------|------------------------|------------------------|----------------|---------------|---------------|----------|---------|----------------|----------------|--------------|--------------|-----------|-----------|------------------------------|------|
| Enveriter                                                                                                    | laria da Wah Slica =   |                        |                |               |               | -        | -       |                |                |              | p bing       |           |           |                              | -    |
| revolutos     revolutos     revolutos | Switch Web Base Co     |                        |                |               |               |          |         |                | 為 -            |              | 🛋 🔻 Pá       | gina 🔻 Se | ouranca 🔻 | Ferramentas 🔻                | · @- |
| Smartswitch web-base × e smart                                                                                                    | Switch Web-Base Co     |                        |                |               |               |          |         |                |                |              | 6 <u>0</u> 0 | g         | gununçu   | renomengos                   |      |
| 8-Port 10/100Mbps Web Sr                                                                                                    | mart Switch            |                        |                |               | $\frac{1}{3}$ | 5        | <b></b> |                |                |              |              |           |           |                              |      |
|                                                                                                    |                        | V/LAN AA               | -              |               |               |          |         |                | 02             | 04           | 05           | 04        | 07        | 08                           |      |
| Administrator                                                                                                    |                        | VLAN Wen               | iber Port      |               |               | 0        | 1       | 02             | 03             | 04           | 05           | 00        | 07        | 08                           | ^    |
| Port Management                                                                                                    |                        | selec                  | ct             |               |               |          |         | V              |                |              |              |           |           | <b>V</b>                     | _    |
| ✤ VLAN Setting                                                                                                    | Note: If you do not se | elect any port, this V | /ID will be to | reated as a V | /ID embed     | ded in a | 802.1   | Q tag.         |                |              |              |           |           |                              |      |
| VLAN Mode                                                                                                    | VID                    | Source port            |                | 01            | 02            | 2        | 03      |                | 04             | 05           | 05 06        |           | 07        | 08                           |      |
| VLAN Member     Multi to 1 Setting                                                                                                    |                        | select                 |                |               | E             |          |         |                |                |              |              |           |           |                              |      |
| Per Port Counter                                                                                                    |                        |                        |                |               |               |          |         |                |                |              |              |           |           |                              |      |
| QoS Setting                                                                                                    |                        |                        |                |               |               |          |         |                |                |              |              |           |           |                              |      |
| Security                                                                                                    |                        |                        |                |               |               | Port V   | ID Ma   | ъ.             |                |              |              |           |           |                              |      |
| Spanning Tree                                                                                                    | Port                   | 01                     | 02             |               | 03            |          | 04      |                | 05 0           |              | 6 07         |           |           | 08                           |      |
| Trunking                                                                                                    | VID                    |                        |                |               |               |          |         |                |                |              |              |           |           |                              |      |
| > Eoc Detection                                                                                                    |                        |                        | 1              |               | 2000-0-00     |          |         |                |                |              |              |           |           |                              |      |
| DHCP Relay Agent     Backup/Baccupage                                                                                                    |                        |                        |                |               |               |          |         |                |                |              |              |           |           |                              | = II |
| Miscellaneous                                                                                                    |                        |                        |                |               |               | VLAN I   | MEME    | BER            |                |              |              |           |           |                              |      |
| SNMP Settings                                                                                                    |                        | VID \ Port             |                |               |               |          |         |                |                |              |              |           |           | 100                          |      |
| > Logout                                                                                                    |                        |                        |                |               | 1             | 2        | _       | 3              | 4              | 5            |              | 6         | 7         | 8                            | - 11 |
|                                                                                                    |                        | 100                    |                |               | v             | -        |         | 8 <del>.</del> |                |              |              | -         | . –       | v                            |      |
|                                                                                                    |                        | 200                    |                |               | -             | v        |         | 0.74           |                |              |              |           | 0.76      | v                            |      |
| Concluído                                                                                                    |                        |                        |                |               |               |          |         |                | 🕘 Internet   I | Aodo Protegi | do: Desativa | do        | 4         | <ul> <li>▼ € 100%</li> </ul> |      |

Ao concluir essas configurações o VLAN Trunking está funcionando. A imagem abaixo apresenta as VLANs 100 e 200 respondendo a pings:

| Interfaces     | First and the second second se |           |                                           |       |
|----------------|----------------------------------------------------------------------------------------------------|-----------|-------------------------------------------|-------|
| Wireless       | Terminal                                                                                                    |           | Address List                              | ×     |
| Bridge         | 192.168.100.2                                                                                                    | 56 64 Oms | ▶ <b>+</b> - <                            | П     |
| bildge         | 192.168.100.2                                                                                                    | 56 64 Oms |                                           | 5.    |
| PPP            | 192.168.100.2                                                                                                    | 56 64 Oms | Address A Network Interface               | •     |
| Switch         | 192.168.100.2                                                                                                    | 56 64 0ms | ::: IP SEM VLAN                           |       |
|                | 192.100.100.2                                                                                                    | 56 64 0mg |                                           | -11   |
| Mesh           | 192.168.100.2                                                                                                    | 56 64 0ms | ⇔ 192 168 100 1/24 192 168 100 0 v/ap 100 |       |
| IP 🗅           | 192 168 100 2                                                                                                    | 56 64 0ms | ······································    |       |
| MPLS N         | 192.168.100.2                                                                                                    | 56 64 Oms | ⊕ 192.168.200.1/24 192.168.200.0 vlan200  |       |
| D II N         | 192.168.100.2                                                                                                    | 56 64 Oms |                                           |       |
| Routing        | 192.168.100.2                                                                                                    | 56 64 Oms |                                           | - 117 |
| System D       | 192.168.100.2                                                                                                    | 56 64 Oms | •                                         |       |
| Queues         | Second                                                                                                    |           |                                           |       |
| Files          | Terminal                                                                                                    |           |                                           |       |
| 1100           | 192.168.200.2                                                                                                    | timeout   | •                                         |       |
| Log            | 192.168.200.2                                                                                                    | timeout   |                                           |       |
| Radius         | 192.168.200.2                                                                                                    | timeout   |                                           |       |
| TIN            | 192.168.200.2                                                                                                    | timeout   |                                           |       |
| Tools          | 192.168.200.2                                                                                                    | timeout   |                                           |       |
| New Terminal   | 192.168.200.2                                                                                                    | timeout   |                                           |       |
| MetaROUTER     | 192.168.200.2                                                                                                    | timeout   |                                           |       |
| Mala Carada    | 192.168.200.2                                                                                                    | 56 64 8mg |                                           |       |
| Make Supout.nf | 192,168,200,2                                                                                                    | 56 64 0ms |                                           |       |
| Manual         | 192.168.200.2                                                                                                    | 56 64 Oms |                                           |       |
| Evit           | 192.168.200.2                                                                                                    | 56 64 Oms | +                                         |       |